# 寄付の方法

決済方法はPAYPALの決済システムを利用してい ます

決済方法は各種クレジットカードもしくは銀行の 口座振替ができます

寄付する金額を選択し「寄付する」のボタンを押 します

「その他」を選択すると1,001円~50,000円まで 任意の寄付が可能です

※上記以上の場合はお問合せください

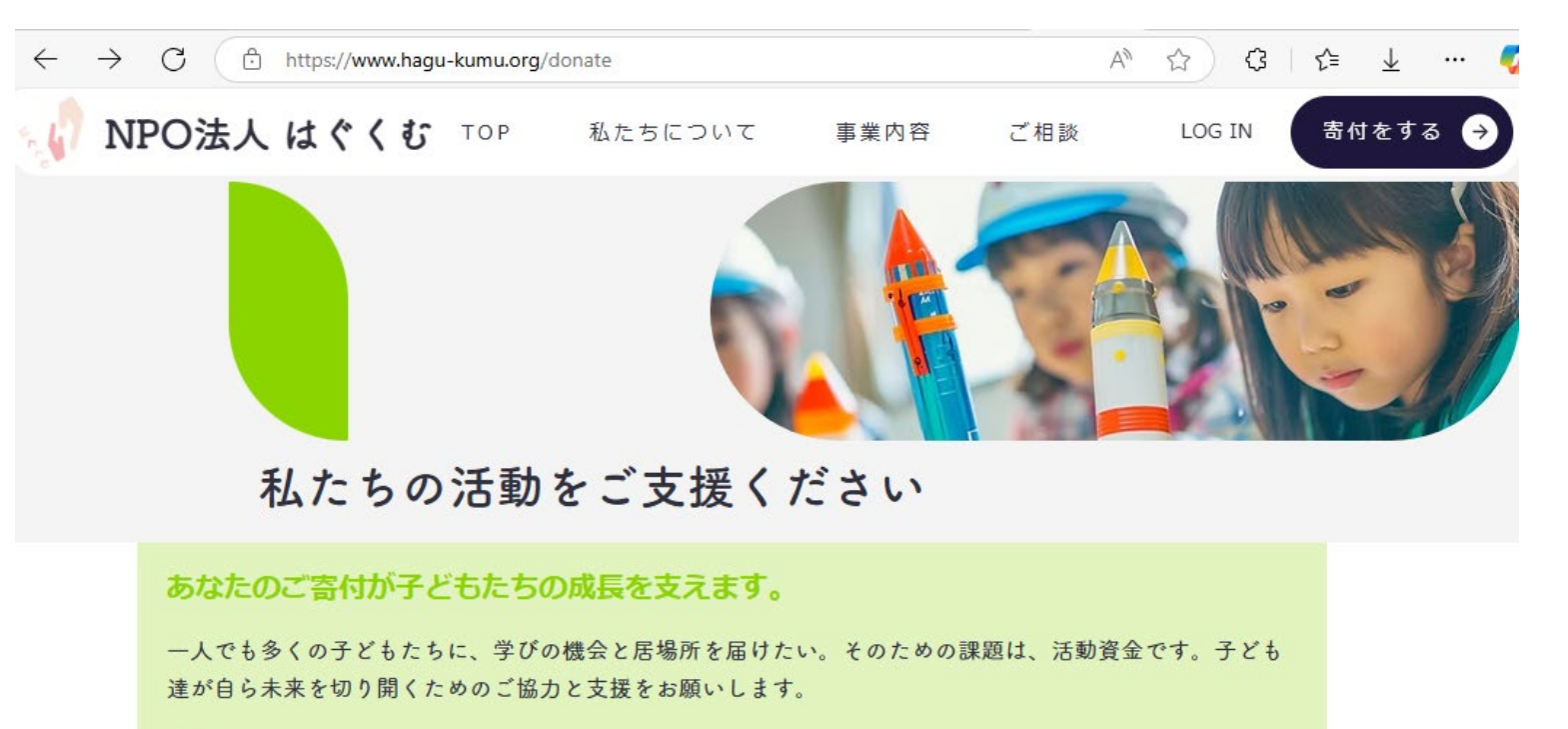

| 金額           |        |             |         |       |
|--------------|--------|-------------|---------|-------|
| ¥1,000       | ¥3,000 | ¥5,000      | ¥10,000 | その他   |
| コメント (オプション) |        |             |         |       |
|              |        |             |         | 0/100 |
|              |        |             |         | 0/100 |
|              |        | 寄付する ¥1,000 |         |       |

(1) 支援者情報を入力します

#### NPO法人はぐくむ 購入手続き

PALPALを始めてお使いになる方は右画面の表示 に沿ってお手続きください

PAYPALのアカウントをすでにお持ちの方は黄色 いボタンを押してすぐに決済が完了します

PAYPALのアカウントを先に登録しておくと 次回の寄付も簡単にできます

<u>クレジットカードの登録方法(個人)|サポート</u> <u>| PayPal JP</u>

| エクスプレスチェックアウト              | ご寄付の詳細(1)     |        |
|----------------------------|---------------|--------|
| PayPalで支払う                 |               |        |
|                            | NPO法人はぐくむ 寄付金 | ¥1,000 |
| または                        |               |        |
|                            | 小計            | ¥1,000 |
| アカワントをお持ちですか? <u>ロクイン</u>  | 消費税           | ¥0     |
| 支援者情報                      | 合計            | ¥1,000 |
| 8996hagukumu@hagu-kumu.org | 🔒 安全なお支払い     |        |
| 名* 姓*                      |               |        |
| 太郎      山田                 |               |        |
| 電話番号 *                     |               |        |
| 09012345678                |               |        |

会社名

次へ

お支払い方法

# (2-1) 請求先住所を入力します

#### NPO法人はぐくむ 購入手続き

| アカウントをお持ちですか? <u>ログイン</u>                                          |           | ご寄付の詳細(1          | )         |                        |
|--------------------------------------------------------------------|-----------|-------------------|-----------|------------------------|
| <b>支援者情報</b><br>山田太郎様<br>8996hagukumu@hagu-kumu.org<br>09012345678 | <u>編集</u> | NPO法<br>小計<br>消費税 | 人はぐくむ 寄付金 | ¥1,000<br>¥1,000<br>¥0 |
| お支払い方法                                                             |           | 合計                |           | ¥1,000                 |
| <b>P</b><br>① クリックして続行すると PayPal にリダイレクトされま<br>す。                  |           |                   | ● 安全なお支払い |                        |
| 請求先住所                                                              |           |                   |           |                        |

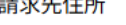

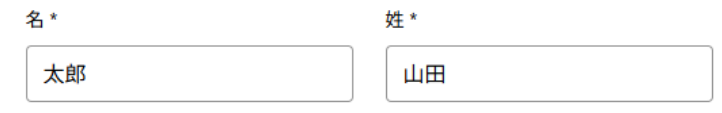

電話番号 \*

09012345678

会社名

# (2-2) 請求先住所を入力します

| <ol> <li>クリックして続<br/>す。</li> </ol> | 行すると PayPal にリダイレクトされま | ご寄付の詳細(1) |               |
|------------------------------------|------------------------|-----------|---------------|
| 請求先住所                              |                        | NPO法人はぐく  | くむ 寄付金 ¥1,000 |
| 名*                                 | 姓 *                    |           |               |
| 太郎                                 | ШШ                     | 小計        | ¥1,000        |
| 電話番号 *                             |                        | 消費税       | ¥0            |
| 09012345678                        |                        | 合計        | ¥1,000        |
| 会社名                                |                        | ■ 安全な     | *お支払い         |
|                                    |                        |           |               |

|         |    | ^ |
|---------|----|---|
| . ( 194 |    |   |
| 東ティモール  |    |   |
| 南アフリカ   |    |   |
| 南スーダン   |    |   |
| 南極      |    |   |
| 日本      |    |   |
| 北マリアナ諸島 | 日本 | 0 |

寄付内容を確認

上記の内容を確認し、続行してください。

(2-3) 請求先住所を入力します

### 必要項目も入力を完了し「寄付する」ボタン を押すとPAYPALのサイトに移ります

| C https://www.hagu-kumu.org/checkout?appSectionParams=%7B"a | 11y"%3Afalse%2C"storeUrl" A ☆ ☆ | £≞ ⊥         | ( |
|-------------------------------------------------------------|---------------------------------|--------------|---|
| 会社名                                                         | ご寄付の詳細 (1)                      |              |   |
| 国∕地域 *                                                      |                                 | ¥1,000       |   |
| 日本 ~                                                        |                                 | X1 000       |   |
| 郵便番号(要ハイフン) *                                               | 消費税                             | ¥1,000<br>¥0 |   |
| 〒 115-0056                                                  |                                 |              |   |
| 都道府県*                                                       | 合計                              | ¥1,000       |   |
| 東京都                                                         | 🔒 安全なお支払い                       |              |   |
| 市区町村 *                                                      |                                 |              |   |
| 北区西が丘                                                       |                                 |              |   |
| 番地 *                                                        |                                 |              |   |
| 1-31-1                                                      |                                 |              |   |
|                                                             |                                 |              |   |
| 寄付内容を確認                                                     |                                 |              |   |
| 上記の内容を確認し、続行してください。                                         |                                 |              |   |
| ✓ 私は、利用規約およびプライバシーポリシーに同意します。*                              |                                 |              |   |
| 寄付する                                                        |                                 |              |   |

### (3-1) PAYPALに登録

新規の方は「アカウントを開設する」ボタン を押して次に進みます

アカウントをお持ちの方は登録のメールアド レスか携帯電話番号とパスワードを入力して PAYPALにログインします

銀行の口座振替やクレジットカードの登録は スマホアプリからも登録ができます

<u>PayPalの個人間送金・入金・集金 | 個人向け | 決</u> 済サービスならPayPal (ペイパル)

| P                                             |  |
|-----------------------------------------------|--|
| PayPalで支払う                                    |  |
| PayPalアカウントをご利用の場合は、買い手保護<br>制度とリワードの対象となります。 |  |
| アドレスまたは携帯電話番号                                 |  |
| パスワード                                         |  |
| パスワードを忘れた場合                                   |  |
| ログイン                                          |  |
| または                                           |  |
| アカウントを開設する                                    |  |
| キャンセルして特定非営利活動法人はぐくむに戻る                       |  |
| ● ✓ 日本語 English                               |  |

💮 🟠 ) 🤃 🗲 🛓 … 🥑

### (3-2) PAYPALに登録

### 画面の登録内容に従ってクレジットカードを 登録します

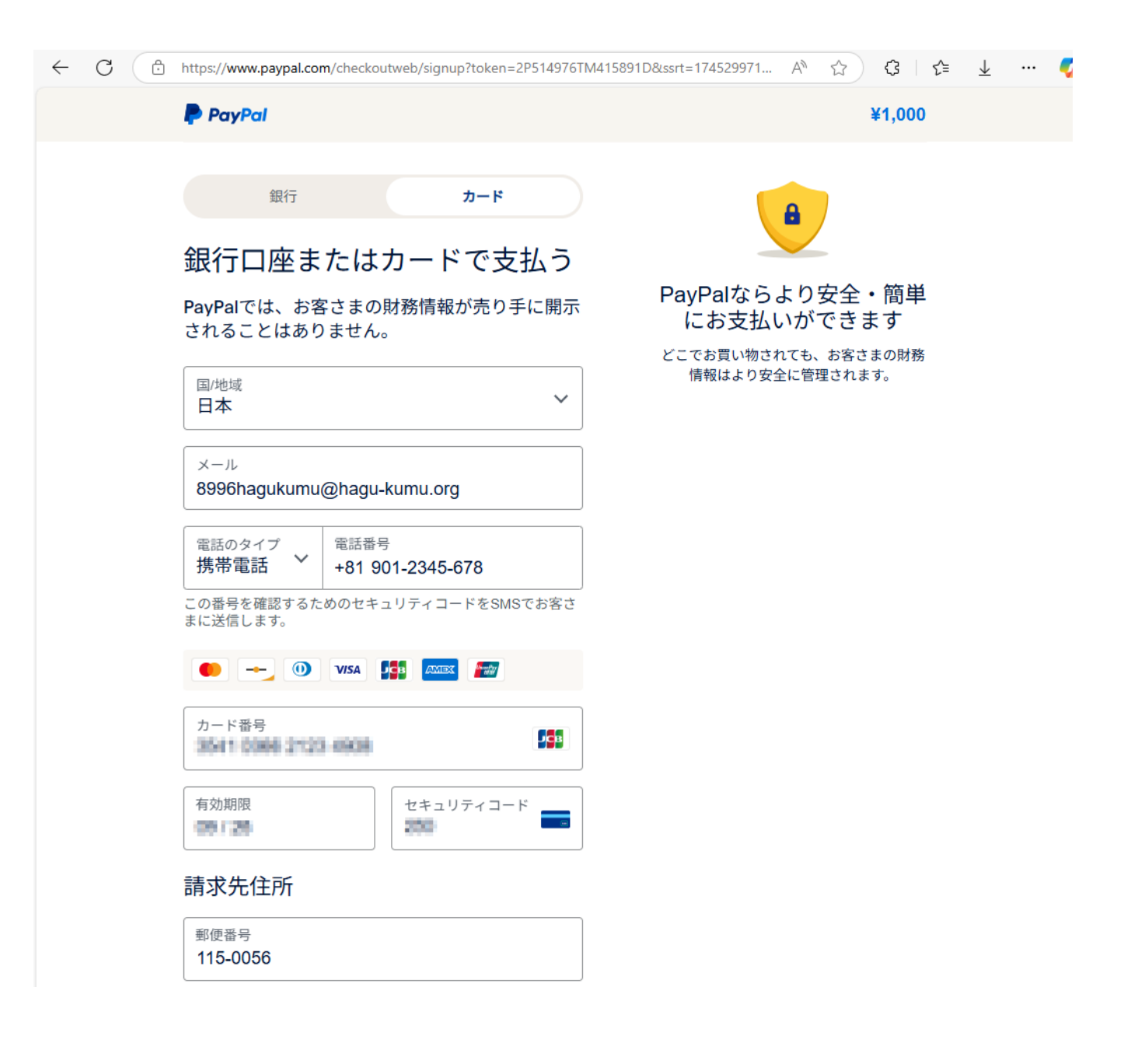

## (3-3) PAYPALに登録

 $\sim$ 

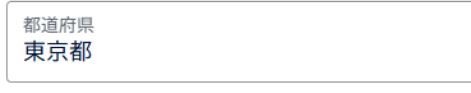

市区町村 (任意) **北区西が丘** 

番地 1-31-1

建物名・階・部屋番号 (任意)

アカウントを作成してPayPalの特典を利用しましょう

|              |                    | •                       |
|--------------|--------------------|-------------------------|
| お買い物を安心<br>に | 何百万ものお店<br>でショッピング | お得なキャンペ<br>ーンで大幅に節<br>約 |

| 生年月日<br>1968/01/11 |  |  |
|--------------------|--|--|
|--------------------|--|--|

お客さまの国籍は日本です。

| 名   | 姓   |
|-----|-----|
| たろう | やまだ |

名前をかなで記入してください。

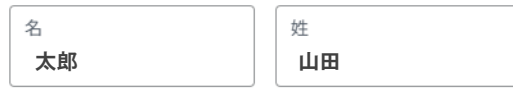

名前を漢字で記入してください。

アカウントを開設することにより、お客さまは、**PayPalユーザ** ー規約および プライバシーステートメントを読み同意したこ (4) 決済の完了

約

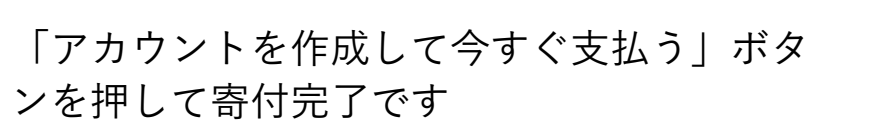

### ありがとうございました

不登校の子どもたちの支援に利用させていた だきます

| 生年月日       |  |
|------------|--|
| 1968/01/11 |  |

#### お客さまの国籍は日本です。

| 名   | 姓   |
|-----|-----|
| たろう | やまだ |

名前をかなで記入してください。

| 名  | 姓  |
|----|----|
| 太郎 | 山田 |

名前を漢字で記入してください。

アカウントを開設することにより、お客さまは、PayPalユーザ ー規約および プライバシーステートメントを読み同意したこ と、および 外国為替及び外国貿易法に基づく北朝鮮やイランへ の資金使途規制を含む日本の法令を遵守することを確認するも のとします。

 PayPalからニュースや特典を受け取る。この設定はいつ でも変更できます。

#### アカウントを作成して今すぐ支払う

PayPalアカウントをお持ちですか?**ログイン** 

キャンセルしてマーチャントのページに戻る

#### English 🛛 🔵

規約 ユーザー規約 プライバシー © 1999 - 2025

PayPal Pte. Ltd.はシンガポール法人であり、日本国金融庁に(1)資金移動業者(関 東財務局長第00026号)および(2)前払式支払手段第三者型発行者(関東財務局長第 00705号)として登録されています。